# ISEゲストの短時間ホットスポットアクセスを設 定し、登録を必要とする

## 内容

概要 <u>前提条件</u> <u>要件</u> 使用するコンポーネント</u> <u>設定</u> <u>手順1:WLCの設定</u> <u>ステップ2:ISEの設定</u> <u>ステップ3 : ゲストポータルのカスタマイズ</u> 確認 トラブルシュート

## 概要

このドキュメントでは、ゲスト自己登録に基づいてアクセスを行い、時間制限ホットスポットア クセスを行うためにIdentity Service Engine(ISE)を設定する方法について説明します。

このドキュメントの情報は、特定のラボ環境のデバイスでテストされています。このドキュメントで使用するすべてのデバイスは、初期(デフォルト)設定の状態から起動しています。対象のネットワークが実稼働中である場合には、どのようなコマンドについても、その潜在的な影響について確実に理解しておく必要があります。

## 前提条件

### 要件

次の項目に関する知識があることが推奨されます。

- Cisco Identity Service Engine(ISE)
- Cisco Wireless Controller(WLC)
- Cisco Identity Service Engineのゲストコンポーネント

## 使用するコンポーネント

このドキュメントの情報は、次のソフトウェアとハードウェアのバージョンに基づいています。

- Cisco Identity Service Engineバージョン1.4パッチ6
- Cisco Wireless Controller 8.0.100.0
- Android 5.0搭載LG3携帯電話

## 設定

#### 手順1:WLCの設定

ゲストアクセス用のWLC設定については、次の記事で説明しています。<u>中央Web認証用のWLCの</u> <u>設定</u>。

#### ステップ2:ISEの設定

1.エンドポイントIDグループ15MinAccessGroup**を構成**します。このグループは、15分間の無料の未登録アクセスを取得するエンドポイントに使用されます。

| ahaha                                      |                             |                           |                                        | Elective Warning                  |
|--------------------------------------------|-----------------------------|---------------------------|----------------------------------------|-----------------------------------|
| cisco Identity Services Engine             | 🟠 Home                      | Operations 🛛 🔹 Policy 🖡 🔹 | Guest Access                           | <b>I *</b>                        |
| 🔆 System 🦉 Identity Management             | Network Resources 🛛 🛃 De    | evice Portal Management   | 🔊 pxGrid Services 🛛 🔊 Feed Se          | rvice 💶 🏭 pxGrid Identity Mapping |
| Identities Groups External Identity Source | es Identity Source Sequence | ces Settings              |                                        |                                   |
| Identity Groups                            | Endpoint Identity Gro       | ups                       |                                        |                                   |
| ٩                                          |                             |                           |                                        |                                   |
| (-) + E +                                  | 🖊 Edit 🕂 Add 🗙 Dele         | ete                       |                                        |                                   |
| User Identity Groups                       | Name                        | -                         | Description                            |                                   |
| Endpoint Identity Groups                   | 15MinAccessGroup            |                           |                                        |                                   |
|                                            | Blacklist                   |                           | Blacklist Identity Group               |                                   |
|                                            | Cisco-IP-Phone              |                           | Identity Group for Profile: Cisco-IP-P | hone                              |
|                                            | GuestEndpoints              |                           | Guest Endpoints Identity Group         |                                   |
|                                            | Profiled                    |                           | Profiled Identity Group                |                                   |
|                                            | RegisteredDevices           |                           | Asset Registered Endpoints Identity (  | Group                             |
|                                            | Unknown                     |                           | Unknown Identity Group                 |                                   |
|                                            | Workstation                 |                           | Identity Group for Profile: Workstatio | n                                 |
|                                            |                             |                           |                                        |                                   |

#### 2.自己登録ゲストポータルを2つ作成します。

- Hotspot 15 min access:これは、15分間の未登録アクセスを提供する、カスタマイズされた 自己登録ゲストポータルです
- •自己登録ゲストポータル:これはデフォルトの自己登録ゲストポータルです

| cisco Identity Services Engine                                                                              | Administration I ▼ Policy I ▼ Guest Access I ▼ Administration I ▼                                                                                                    |
|----------------------------------------------------------------------------------------------------|----------------------------------------------------------------------------------------------------|
| Configure Manage Accounts 🔜 Set                                                                             | ings                                                                                                    |
| Configure Guest and Sponsor Access                                                                          |                                                                                                    |
| Overview<br>Get an overview of the steps<br>required to configure guest access                              | <b>Guest Portals</b><br>Choose one of the three pre-defined portal types, which you can edit, customize, and authorize for guest access.                                                                   |
| Guest Portals<br>Configure the portals guests will<br>use to access the network                             | Create Edit Duplicate Delete                                                                                                    |
| Guest Types<br>Specify guest's access privileges                                                            | Hotspot 15 min access Used in 1 rules in the Authorization policy                                                                                                    |
| Sponsor Groups<br>Define the permissions and settings for users<br>who can create and manage guest accounts | Hotspot Guest Portal (default)<br>Guests do not require username and password credentials to access the network, but you can optionally require an access code<br>Authorization setup required             |
| Sponsor Portals<br>Configure the portals that sponsors<br>use to create and manage guest accounts           | Self-Registered Guest Portal (default)<br>Guests are allowed to create their own accounts and access the network using their assigned username and password<br>Used in 1 rules in the Authorization policy |

3.3つの認可プロファイルを作成します。

• RedirectHotSpot:ホットスポット15分アクセスポータルにリダイレクトする認可プロファイル

| Authorization I                 | Profile                             |
|---------------------------------|-------------------------------------|
| * Name                          | RedirectHotSpot                     |
| Description                     |                                     |
| * Access Type                   | ACCESS_ACCEPT                       |
| Service Template                |                                     |
|                                 |                                     |
|                                 |                                     |
| ✓ Common Tas                    | sks                                 |
| Web Redirectio                  |                                     |
|                                 |                                     |
| Controlized M                   |                                     |
|                                 | Value Hotspot 15 min access         |
| Static IP/                      | Host name/FODN                      |
|                                 |                                     |
| <ul> <li>RedirectSet</li> </ul> | elfReg:自己登録ゲストポータルにリダイレクトする許可プロファイル |
| Authorization                   | Profile                             |
| * Name                          | RedirectSelfReg                     |
| Description                     |                                     |
| * Access Type                   | ACCESS_ACCEPT                       |
| Service Template                |                                     |
|                                 |                                     |
|                                 |                                     |
| ✓ Common Ta                     | sks                                 |
| Web Redirection                 | on (CWA, MDM, NSP, CPP)             |
|                                 |                                     |
| Centralized V                   | Veb Auth                            |
|                                 |                                     |
| - Dispidy C                     | craneares renewarnessaye            |

- Static IP/Host name/FQDN
- PermitAccess15minutes : 許可アクセスを返し、再認証タイマーを15分に設定する認可プロ ファイル

#### **Authorization Profile**

| * Name           | PermitAccess15Minutes |                           |
|------------------|-----------------------|---------------------------|
| Description      |                       |                           |
| * Access Type    | ACCESS_ACCEPT         |                           |
| Service Template |                       |                           |
|                  |                       |                           |
|                  |                       |                           |
| ▼ Common Tas     | sks                   |                           |
|                  | Timer 900             | (Enter value in seconds ) |

| Maintain Connectivity During Reauthentication RAI | RADIUS-Request - |
|---------------------------------------------------|------------------|

#### 4.許可ルールを設定します。

| Status   | Rule Name                         |    | Conditions (identity groups and other conditions)            | Per  | missions              |
|----------|-----------------------------------|----|--------------------------------------------------------------|------|-----------------------|
| <b>~</b> | Registered guest access           | if | GuestEndpoints AND Wireless_MAB                              | then | PermitAccess          |
| <b>~</b> | Unregistered guest access 15 min  | if | (Wireless_MAB AND Network Access:UseCase EQUALS Guest Flow ) | then | PermitAccess15Minutes |
| <b>~</b> | Redirect to Self-Reg Portal       | if | 15MinAccessGroup AND Wireless_MAB                            | then | RedirectSelfReg       |
| ~        | Redirect to Hotspot 15 min access | if | Wireless_MAB                                                 | then | RedirectHotSpot       |

### ステップ3:ゲストポータルのカスタマイズ

1. Hotspot 15 min access self-registered guest portalの設定に移動します。

2. [Self-Registration Page Settings]で、[guest type 15MinAccessGuest]を選択します。

3. 「自己登録の成功の設定」で、「自己登録の成功ページ」チェックボックスから「ゲストに直接ログインを許可」を選択します。

4. 「ログイン後のバナー・ページの設定」で、「ログイン後のバ**ナー・ページを含む」チェック ボックスをオフ**にします。

5. [Portal Page Customization]に移動します。

6. 「ログイン」タブおよび「**オプション**コンテンツ2」にナビゲートします。下のソースとペー スト・スクリプトをテキスト・フィールドに切り替えます。ソースを切り替えて構成を保存**しま す。** 

```
Optional Content 2
```

Font Size A \* B / U # # / X \* C D

<script>
jQuery('.cisco-ise-scriptable').append("<div class='ui-submit ui-btn ui-shadow'>
<input type='submit' value='Get Access' class='hotspot-btn'/></div>");
jQuery('.cisco-ise-login-text').hide();
jQuery('.cisco-ise-scriptable').find('#ui\_login\_instruction\_message').remove();
jQuery('.cisco-ise-scriptable').find('#ui\_login\_content\_label').html('Hotspot');
jQuery('.hotspot-btn').on('click', function(evt){
evt.preventDefault();
jQuery("#ui\_login\_self\_reg\_button").trigger('click');
});
</script><br/>br \_moz\_editor\_bogus\_node="TRUE" />

```
(text or HTML)
```

Click Preview to test HTML rendering.

<script>

jQuery('.cisco-ise-scriptable').append("<div class='ui-submit ui-btn ui-shadow'><input type='submit' value='Get Access' class='hotspot-btn'/></div>"); jQuery('.cisco-ise-login-text').hide(); jQuery('.cisco-ise-scriptable').find('#ui\_login\_instruction\_message').remove(); jQuery('.cisco-ise-scriptable').find('#ui\_login\_content\_label').html('Hotspot'); jQuery('.hotspot-btn').on('click', function(evt){ evt.preventDefault(); jQuery("#ui\_login\_self\_reg\_button").trigger('click'); }); </script>

7. 「自己登録」タブ**と「オプションのコンテン**ツ2」に移動します。下のソースと貼り付けスク リプトをテキストフィールドに切り替えます。ソースを切り替え、構成を保存**します。** 

<script>
jQuery('#page-self-registration').hide();
setTimeout(function(){
jQuery('#ui\_self\_reg\_submit\_button').trigger('click');
}, 100);
</script>
8. 「自己登録の成功」タブと「オプションのコンテンツ2」に移動します。ソースを切り替え、

っ、「自己登録の成功」 ダブビーオブジョブのコブデブブ2」に移動します。 フースを切り替え、 テキストフィールドにスクリプトを貼り付けます。ソースを切り替えて設定を保存**します。** 

<script> jQuery('#page-self-registration-results').hide(); jQuery('#ui\_self\_reg\_results\_submit\_button').trigger('click'); </script>

## 確認

これで、テストデバイスをWLANとテスト機能に接続できます。期待される動作は、ホットスポットポータルにリダイレクトされ、15分後に自己登録ポータルにリダイレクトされ、ログインの詳細が提供されることです。

単一のフローからの操作ログを次に示します。

| 2016-02-11 09:40:49.724 |                                                                                                    | <u>o</u> | johndoe          | A0:91:69:C3:91:A2 | Android | Default >> MAB            | Default >> Registered guest access           | PermitAccess          | User Identity Groups: | Authorize-Only succeeded        |
|-------------------------|----------------------------------------------------------------------------------------------------|----------|------------------|-------------------|---------|---------------------------|----------------------------------------------|-----------------------|-----------------------|---------------------------------|
| 2016-02-11 09:40:49.715 | <b>~</b>                                                                                                    | 0        |                  | A0:91:69:C3:91:A2 |         |                           |                                              |                       |                       | Dynamic Authorization succeeded |
| 2016-02-11 09:40:39.151 | <b>~</b>                                                                                                    | Q        | johndoe          | A0:91:69:C3:91:A2 |         |                           |                                              |                       | GuestType_Daily (de   | Guest Authentication Passed     |
| 2016-02-11 09:38:37.405 | <ul> <li>Image: A set of the set of the</li></ul> | <u>o</u> | A0:91:69:C3:91:/ | A0:91:69:C3:91:A2 | Android | Default >> MAB >> Default | Default >> Redirect to Self-Reg Portal       | RedirectSelfReg       | 15MinAccessGroup      | Authentication succeeded        |
| 2016-02-11 09:37:07.156 | <b>~</b>                                                                                                    | 0        | m                | A0:91:69:C3:91:A2 | Android | Default >> MAB            | Default >> Unregistered guest access 15 min  | PermitAccess15Minutes | User Identity Groups: | Authorize-Only succeeded        |
| 2016-02-11 09:37:07.150 |                                                                                                    | <u>o</u> |                  | A0:91:69:C3:91:A2 |         |                           |                                              |                       |                       | Dynamic Authorization succeeded |
| 2016-02-11 09:37:06.966 | <b>_</b>                                                                                                    | 0        | m                | A0:91:69:C3:91:A2 |         |                           |                                              |                       | GuestType_15MinAc     | Guest Authentication Passed     |
| 2016-02-11 09:32:57.968 |                                                                                                    |          | A0:91:69:C3:91:/ | A0:91:69:C3:91:A2 | Android | Default >> MAB >> Default | Default >> Redirect to Hotspot 15 min access | RedirectHotSpot       | Profiled              | Authentication succeeded        |

最初に、ゲストユーザはjavascriptスニペットで変更されたポータルにリダイレクトされます。 Javascriptコードはポータルの一部を隠し、ランダムなユーザ名(この例では「m」)とパスワー ドでユーザを作成します。このユーザは自動的にログインし、デバイスは15MinAccessGroupエ ンドポイントグループに登録されます。認証プロファイルの1つの再認証フィールドで指定された 時間が経過すると、ユーザは2番目の(変更されていない)自己登録ゲストポータルにリダイレク トされ、ここでアカウントを作成できます。

# トラブルシュート

1.ゲストポータルの変更は表示されません。使用中の特定の言語に変更が適用されていることを 確認してください。

| (1 <mark>0</mark> ) | <b>Portal Behavior and Flow Settings</b><br>Use these settings to specify the guest experience for this<br>portal. |          | Portal Page Custo<br>Customize portal pag<br>field names and mes | mization<br>ges by applying a theme and specifying<br>sages displayed to users. |   |
|---------------------|----------------------------------------------------------------------------------------------------|----------|------------------------------------------------------------------|---------------------------------------------------------------------------------|---|
| Pol                 | tal Theme Default Blue theme Tweaks                                                                                | Advanced | Customization 🔹                                                  | View in English - English                                                       | • |